# 長期照顧專業人員數位學習平臺 操作手册

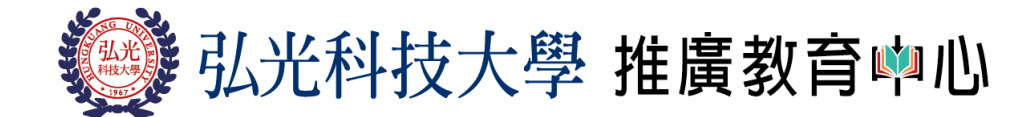

TEL:04-26318652 分機6152~6153 FAX:04-26319280 43302台中市沙鹿區臺灣大道六段1018號(L棟1樓)

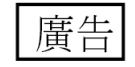

## 一、註册

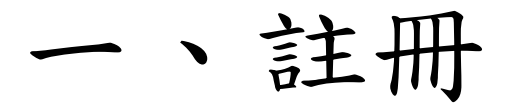

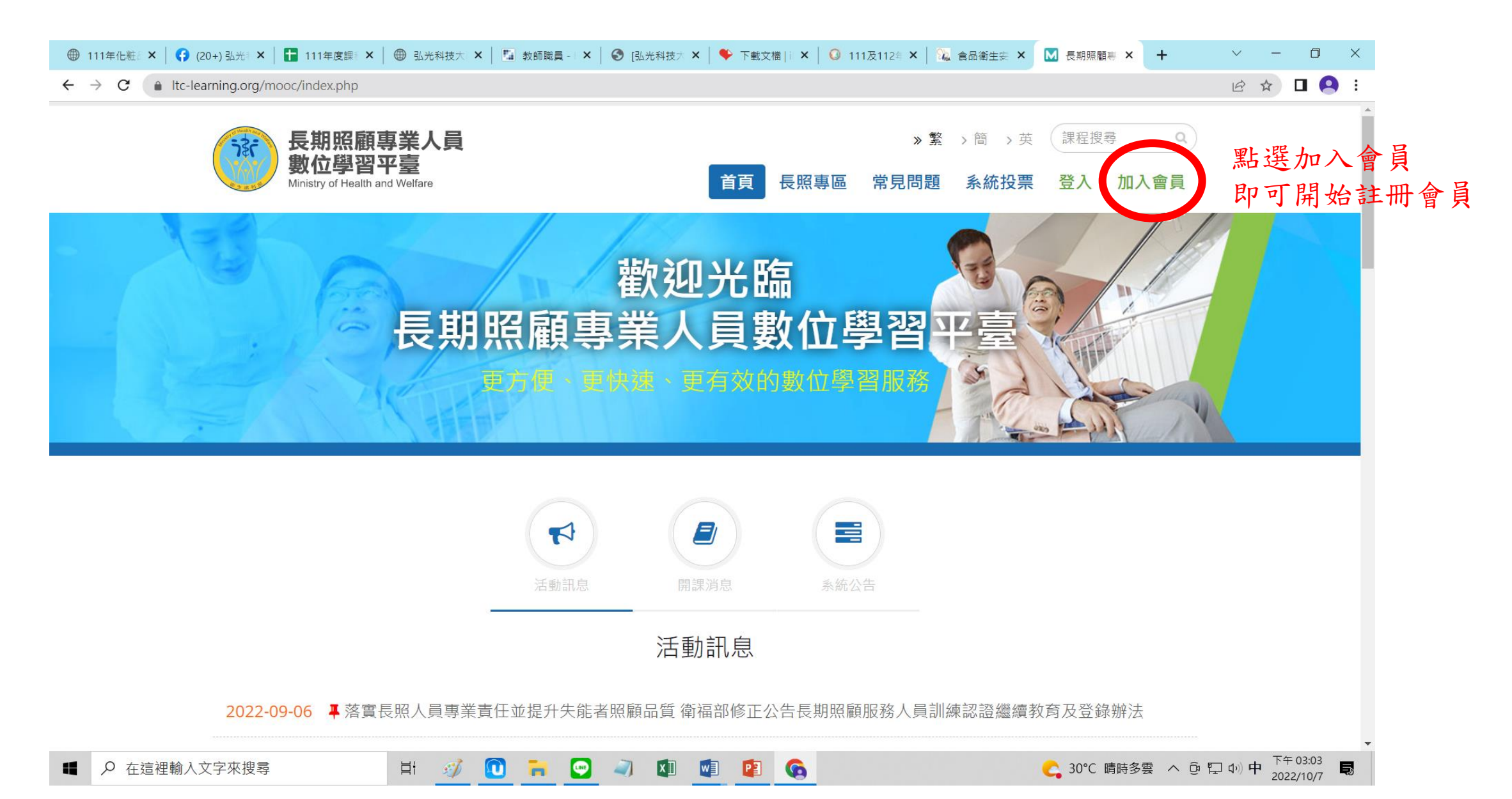

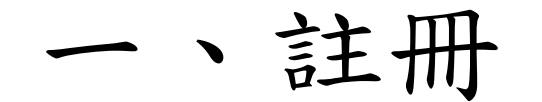

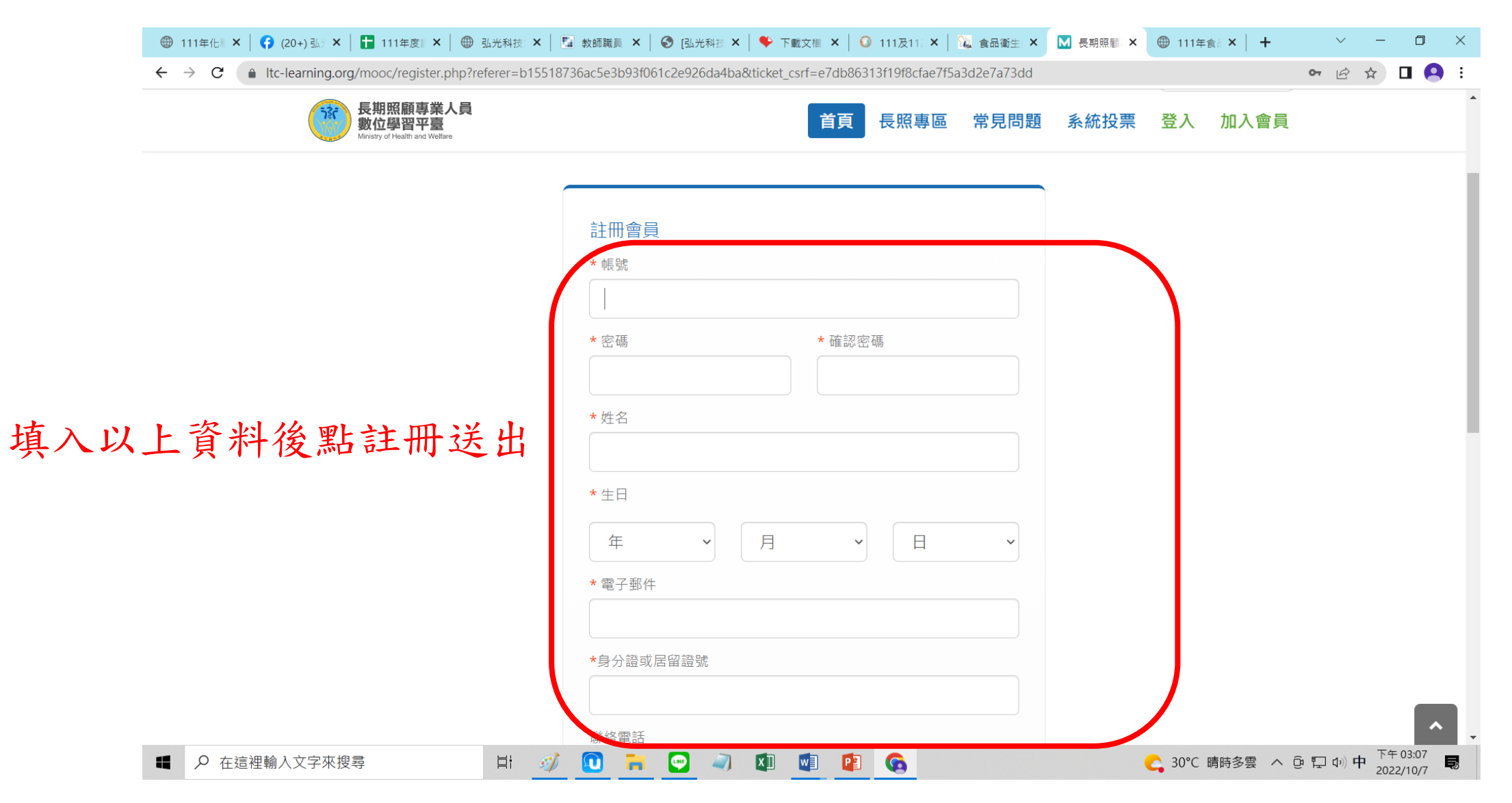

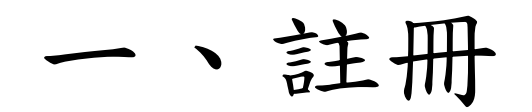

|                | 🌐 111年化制 🗙   😝 (20+) 弘之 🗙   🚹 111年度副 🗙   🌐 弘光科技: 🗙               | 🌆 教師職員 🗙   🌍 [弘光科技 🗙   🌳                                      | 下載文檔 🗙 📔 😳 111及112 🗙 🏻      | 🔏 食品衛生 🗙     | ▶ 長期照顧 × | 111年食品       | ×   +                   | ~ - O               | ×    |
|----------------|------------------------------------------------------------------|---------------------------------------------------------------|-----------------------------|--------------|----------|--------------|-------------------------|---------------------|------|
|                | ← → C (a) Itc-learning.org/mooc/register.php?referer=c148        | 3757967bf1b91e653206655d1b73&ticke                            | t_csrf=7227c7e2ca630663b6e4 | 19868b96b19a |          |              | (                       | ► 🖻 🛧 🖬 😫           | :    |
|                | 長期照顧專業人員<br>數位學習平臺<br>Ministry of Health and Welfare             |                                                               | 首頁 長照專區                     | 常見問題         | 系統投票     | 登入力          | 加入會員                    |                     | •    |
| ※是否在一<br>職稱請點3 | 長照機構就職請點否<br>選照顧服務課程學員                                           | * 行動電話  * 聯絡地址  是否在長照機構就職 〇 是 • 否  * 職稱【 欲報考照顧服務員證照  照顧服務課程學員 | ↓                           |              | 填        | .入以          | 、上資                     | <b>č料後點</b>         | 註冊送出 |
|                | 衛生福利部地址:11558 台北市南港區忠考<br>聯絡電話:(02) 2282-1580<br>(070) 1016-1055 | 東路6段488號                                                      |                             |              |          | l            | 無障礙 口<br>A+ccessibility | 下午03-27             |      |
|                | ■ ア 仕這俚聊人乂子咪搜尋 目1 0                                              | 🌮 🛄 🥅 🏧 🏹                                                     | 🖳 👘 👘                       |              |          | <b>–</b> 29° | し 晴 へ ピ                 | ドー いッ 中 2022/10/7 📮 | 8    |

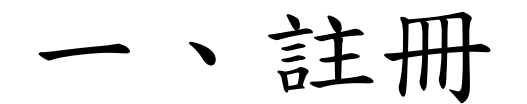

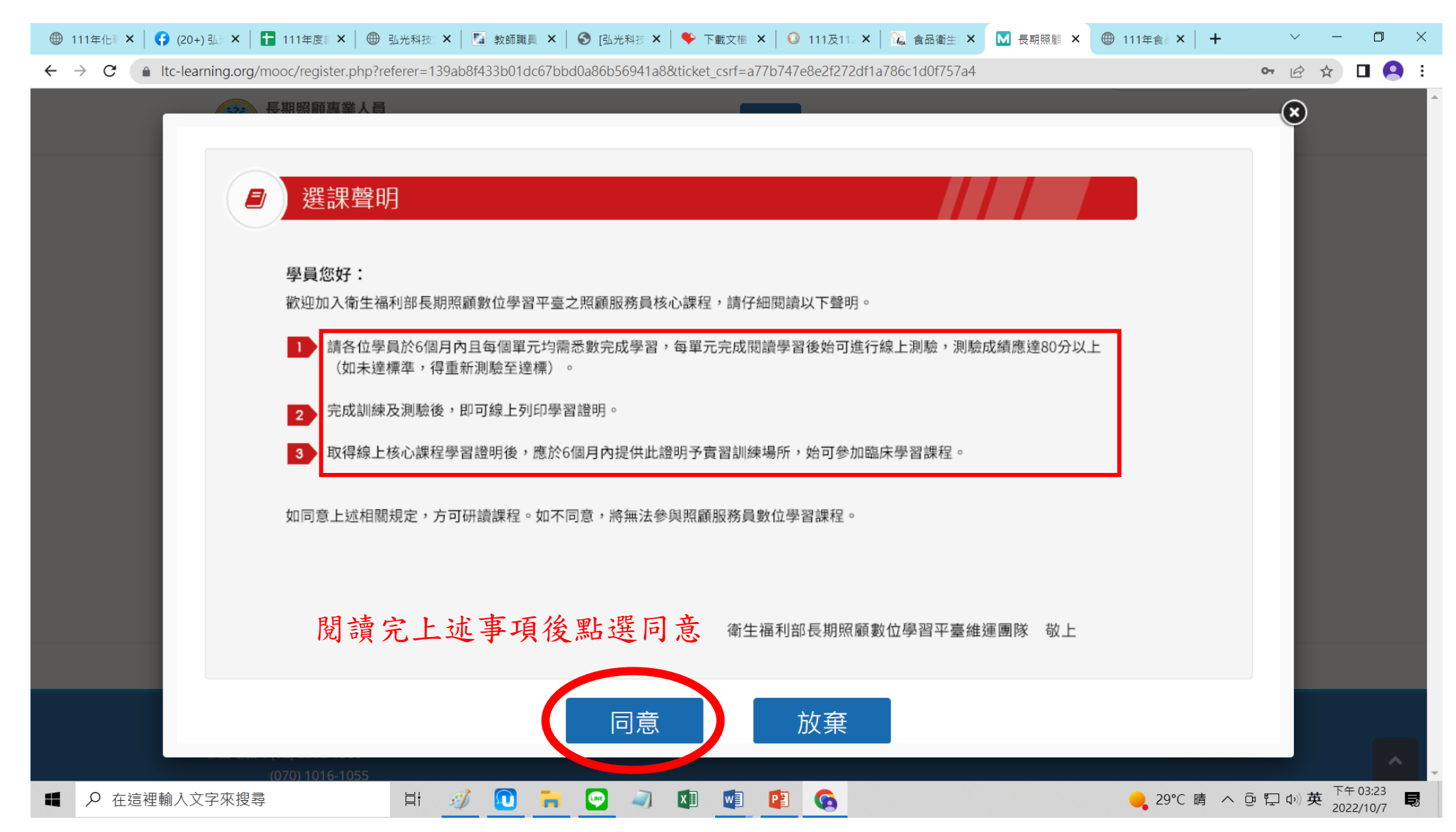

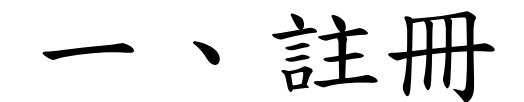

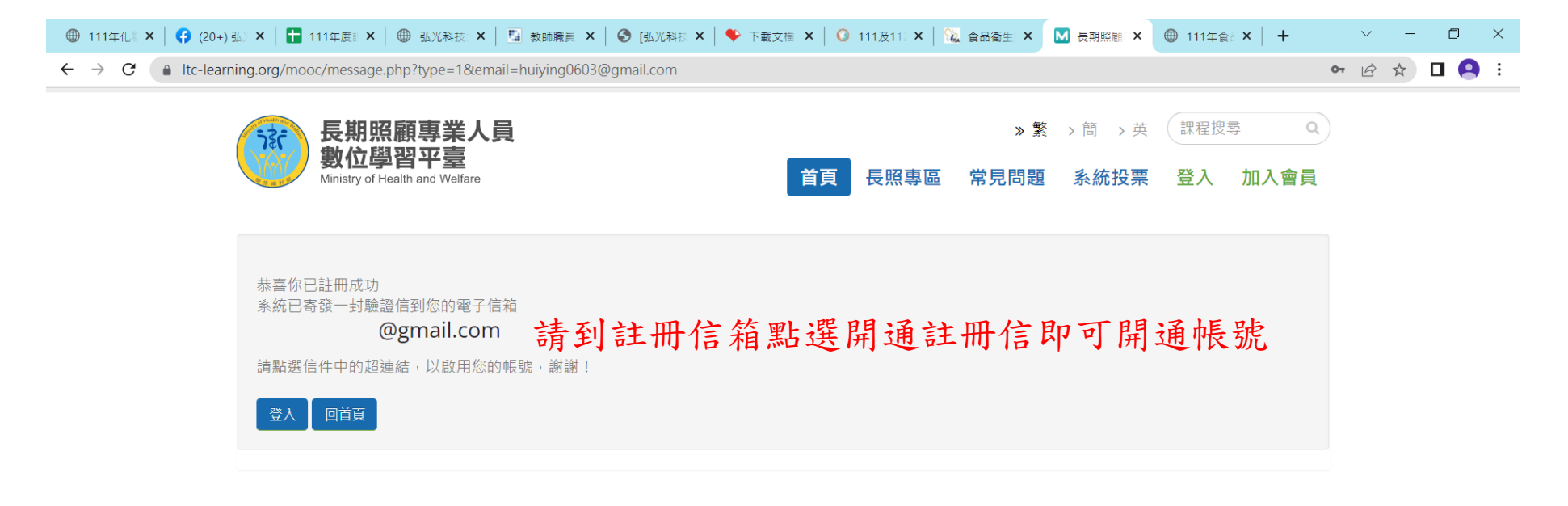

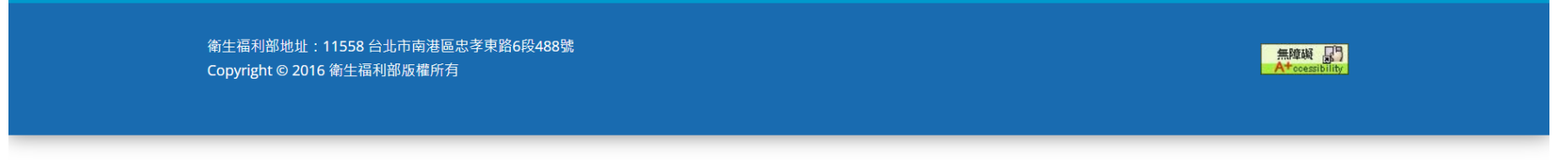

🗄 🚿 🔃 🧰 😋 🥥 🕼 🗐 🚱

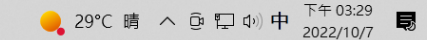

二、課程

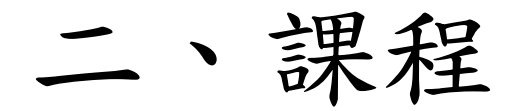

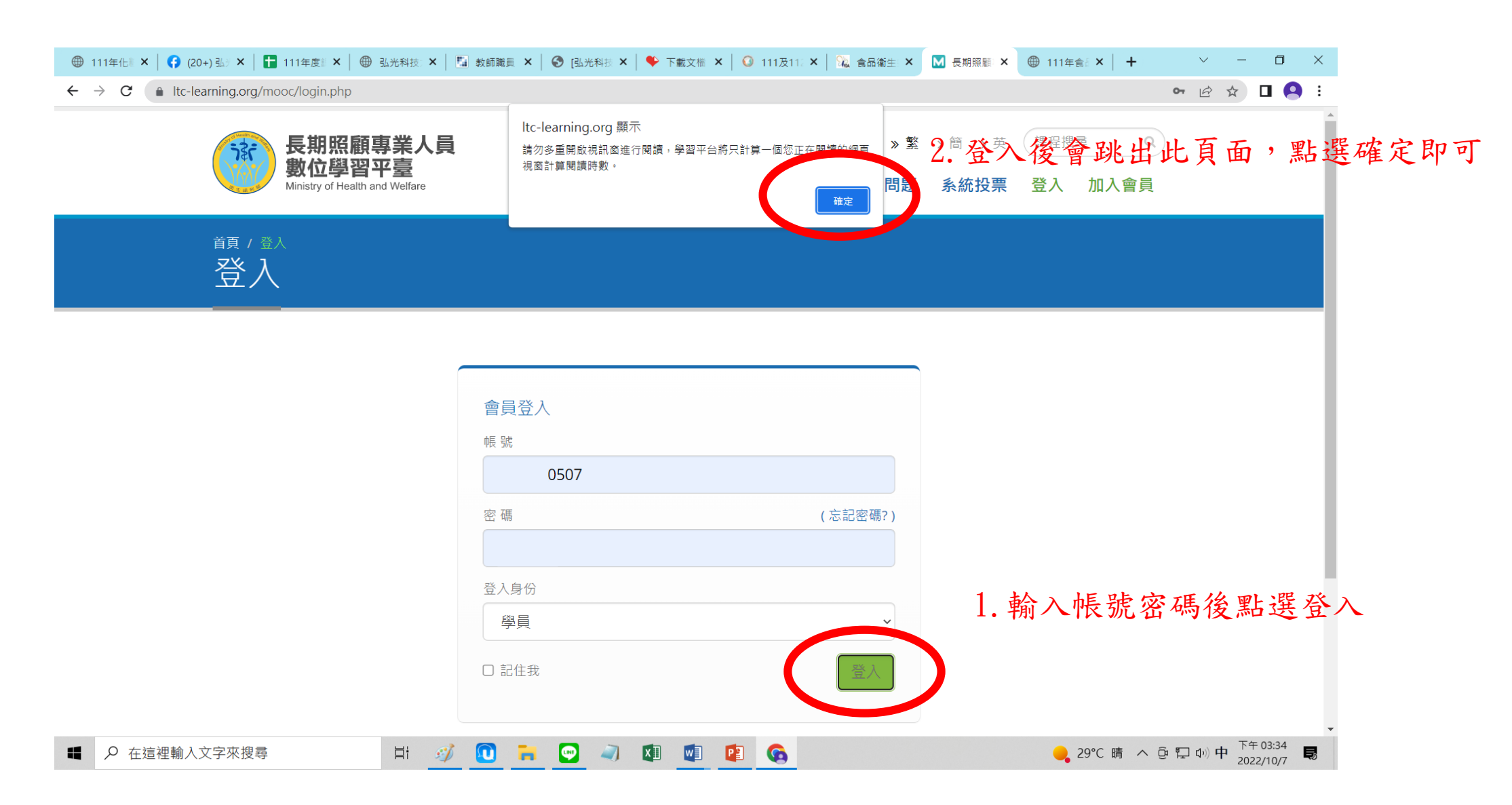

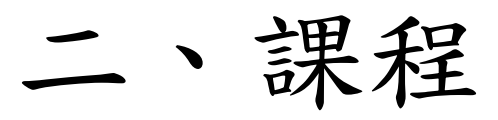

|          | -iearning.org/ | learn/index.pnp                                         |                                                     |                |                |       |      | 0-     |            |
|----------|----------------|---------------------------------------------------------|-----------------------------------------------------|----------------|----------------|-------|------|--------|------------|
| 課程       | ~              | 📃 🅙 長期照顧專業人員                                            | 數位學習平臺                                              |                |                |       | 平台   | 課程     | h          |
| 人區       | 1              | ←                                                       | 御石秋春 五人神石                                           |                |                |       |      |        |            |
| 的課程      | •              | ◆ 長期照顧專業人員數位學社                                          |                                                     |                |                |       |      | 2      |            |
| 的設定      | >              | D lever 1                                               | <b>課积夕稲</b> · 輸入課程夕延關鍵空                             | 埋动             |                |       |      | 3      | 全部報名       |
| 的考試 (0)  | >              | <ul> <li>照顧服務員訓練</li> <li>復応定な専業収務</li> </ul>           | 罪 昭 届 明 <del>改</del> 昌 訓 编 谷 再                      | 1 野 躍 今:       | <b>站</b> 却 夕   | 0     |      |        |            |
| 的學習歷程    | >              | ■ 預立醫療照護諮商                                              |                                                     | 報名起迄日          | 上課起迄日          | 開課教師  | 旁聽說明 | 報名說明   | 詳細         |
|          | >              | <ul> <li>● 長期照顧繼續教育</li> <li>● 長照2.0-Level 1</li> </ul> |                                                     | 從即日起           | 從即日起           |       |      |        |            |
| 圓廣場      |                |                                                         | 單元01-長期照顧服務願景與相關法律基本認識                              | 到 無限期          | 到 無限期          | 簡慧娟老師 | 不可旁聽 | 歡迎報名   | 詳細資料       |
| 所消息 (24) | >              |                                                         | 單元02-照顧服務員功能角色與服務內涵                                 | 從 即日起          | 從 即日起          | 林金立老師 | 不可旁聽 | 歡迎報名   | 詳細資料       |
| 問題       | >              |                                                         |                                                     | 必即日却           | 必即日却           |       |      |        |            |
| 充建議      | >              |                                                         | 單元03-照顧服務資源與團隊協同合作                                  | 到無限期           | 到無限期           | 張宏哲老師 | 不可旁聽 | 歡迎報名   | 詳細資料       |
|          |                |                                                         | 單元04-認識身心障礙者之需求與服務技巧                                | 從 即日起          | 從 即日起          | 林千惠老師 | 不可旁聽 | 歡迎報名   | 詳細資料       |
|          |                |                                                         |                                                     |                |                |       |      |        |            |
|          |                |                                                         | 單元05-認識失智症與溝通技巧                                     | 從 即日起<br>到 無限期 | 從 即口起<br>到 無限期 | 湯麗玉老師 | 不可旁聽 | 歡迎報名   | 詳細資料       |
|          |                |                                                         | 單元06-認識家庭照顧者與服務技巧                                   | 從即日起           | 從即日起           | 陳正芬老師 | 不可旁聽 | 歡迎報名   | 詳細資料       |
|          |                |                                                         |                                                     | 到 無限期          | 到 無限期          |       |      |        |            |
|          |                |                                                         | 單元07-原住民族文化安全導論                                     | 從 即日起<br>到 無限期 | 從 即日起<br>到 無限期 | 日宏煜老師 | 不可旁聽 | 歡迎報名   | 詳細資料       |
|          |                |                                                         | 留元0.2_心理健康踟蹰力:==>>>>>>>>>>>>>>>>>>>>>>>>>>>>>>>>>>> | 從即日起           | 從即日起           | 本工棚乡師 | 不可卒陣 | 勤训報夕   | 详细资料       |
|          |                |                                                         | 半/LUO-心注谜/床兴/坠/Jin/迥                                | 到 無限期          | 到 無限期          | 子工理名即 | 个リ方聽 | 重化处于队合 | 6十 治山 巨 小斗 |

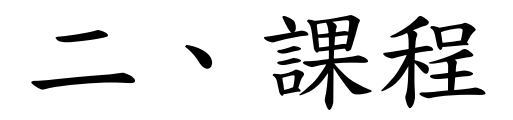

| ⊕ 111年化制 × │ 🛟                               | (20+) 弘》 ×       | 🚹 111年度 🛛 🗙 📗 🌐 | 弘光科技 🗙 📗 教師職員 🗙 🚺 🕄 [弘光科 | 技 🗙   🌩 T | 下載文檔 🗙 📔 😳 | 111及112 × | 📔 況 食品衛生 | × M Wise | dom 🗙 (  | ) 111年食 ×   - | F `                                     | ~ -                  | ٥                  | ×        |
|----------------------------------------------|------------------|-----------------|--------------------------|-----------|------------|-----------|----------|----------|----------|---------------|-----------------------------------------|----------------------|--------------------|----------|
| $\leftarrow$ $\rightarrow$ C $\triangleq$ It | tc-learning.org/ | learn/index.php |                          |           |            |           |          |          |          |               | 07                                      |                      |                    | ) :      |
| 我的課程                                         | ~                | 📃 🍈 長期          | 照顧專業人員數位學習平臺             |           |            |           |          |          |          | 平台課;          |                                         |                      | h                  | 登出       |
| 個人區                                          |                  |                 | <b>建</b> 22 数 安          |           |            |           |          |          |          |               |                                         |                      |                    | <b>^</b> |
| ,<br>我的課程                                    | •                |                 |                          |           |            |           |          |          |          |               |                                         | •                    |                    |          |
| 我的設定                                         | >                |                 | 以下是您所修讀的課程,請點選課稅         | 星名稱進入教習   | 室。         |           |          |          |          |               |                                         |                      |                    |          |
| 我的考試 (0)                                     | >                |                 | 剛恐調和即可問                  | 14 L      | 细。         |           |          |          |          |               |                                         |                      |                    |          |
| 我的學習歷程                                       | >                |                 | 湖 会 休 住 い り 伊 課程名稱       | 開始上課      | 截止上課       | 新佈告       | 未繳作業     | 未寫考卷     | 未填問卷     | 身分            | 退選                                      |                      |                    |          |
| 證書                                           | >                |                 | 單元01-長期照顧服務願景與相關         | 即日起       | 無限期        | 0         | 0        | 1        | 0        | 正式生           | 退選                                      |                      |                    |          |
| 校園廣場                                         |                  |                 | 單元02-昭顧服務員功能角色與服         | 即日起       | 毎限期        | 0         | 0        | 1        | 0        | 正式生           | 1.2.2.2.2.2.2.2.2.2.2.2.2.2.2.2.2.2.2.2 |                      |                    |          |
| 最新消息 (24)                                    | >                |                 |                          |           |            | Ŭ         | Ŭ        | -        | Ŭ        | <u></u>       |                                         |                      |                    |          |
| 常見問題                                         | >                |                 | 單元03-照顧服務資源與團隊協同         | 即日起       | 無限期        | 0         | 0        | 1        | 0        | 正式生           | 退選                                      |                      |                    |          |
| 系統建議                                         | >                |                 | 單元04-認識身心障礙者之需求與         | 即日起       | 無限期        | 0         | 0        | 1        | 0        | 正式生           | 退選                                      |                      |                    |          |
|                                              |                  |                 | 單元05-認識失智症與溝通技巧          | 即日起       | 無限期        | 0         | 0        | 1        | 0        | 正式生           | 退選                                      |                      |                    |          |
|                                              |                  |                 | 單元06-認識家庭照顧者與服務技         | 即日起       | 無限期        | 0         | 0        | 1        | 0        | 正式生           | 退選                                      |                      |                    |          |
|                                              |                  |                 | 單元07-原住民族文化安全導論          | 即日起       | 無限期        | 0         | 0        | 1        | 0        | 正式生           | 退選                                      |                      |                    |          |
|                                              |                  |                 | 單元08-心理健康與壓力調適           | 即日起       | 無限期        | 0         | 0        | 1        | 0        | 正式生           | 退選                                      |                      |                    |          |
|                                              |                  |                 | 單元09-人際關係與溝通技巧           | 即日起       | 無限期        | 0         | 0        | 1        | 0        | 正式生           | 退選                                      |                      |                    |          |
|                                              |                  |                 | 單元10-身體結構與功能             | 即日起       | 無限期        | 0         | 0        | 1        | 0        | 正式生           | 退選                                      |                      |                    | _        |
| ■                                            | )<br>入文字來搜尋      | ₽<br>₽          | Hi 🛷 🔃 🐂 💌 🗸             | ) 🚺       |            | Ø         |          |          | <u>^</u> | 28℃ 多雲時晴      | ^ @ ₽ ¢                                 | 》英 <sup>下全</sup> 202 | F 03:53<br>22/10/7 | Ę        |

三、考核

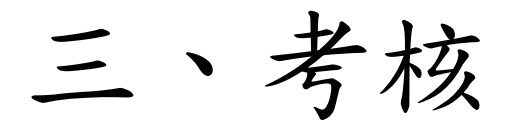

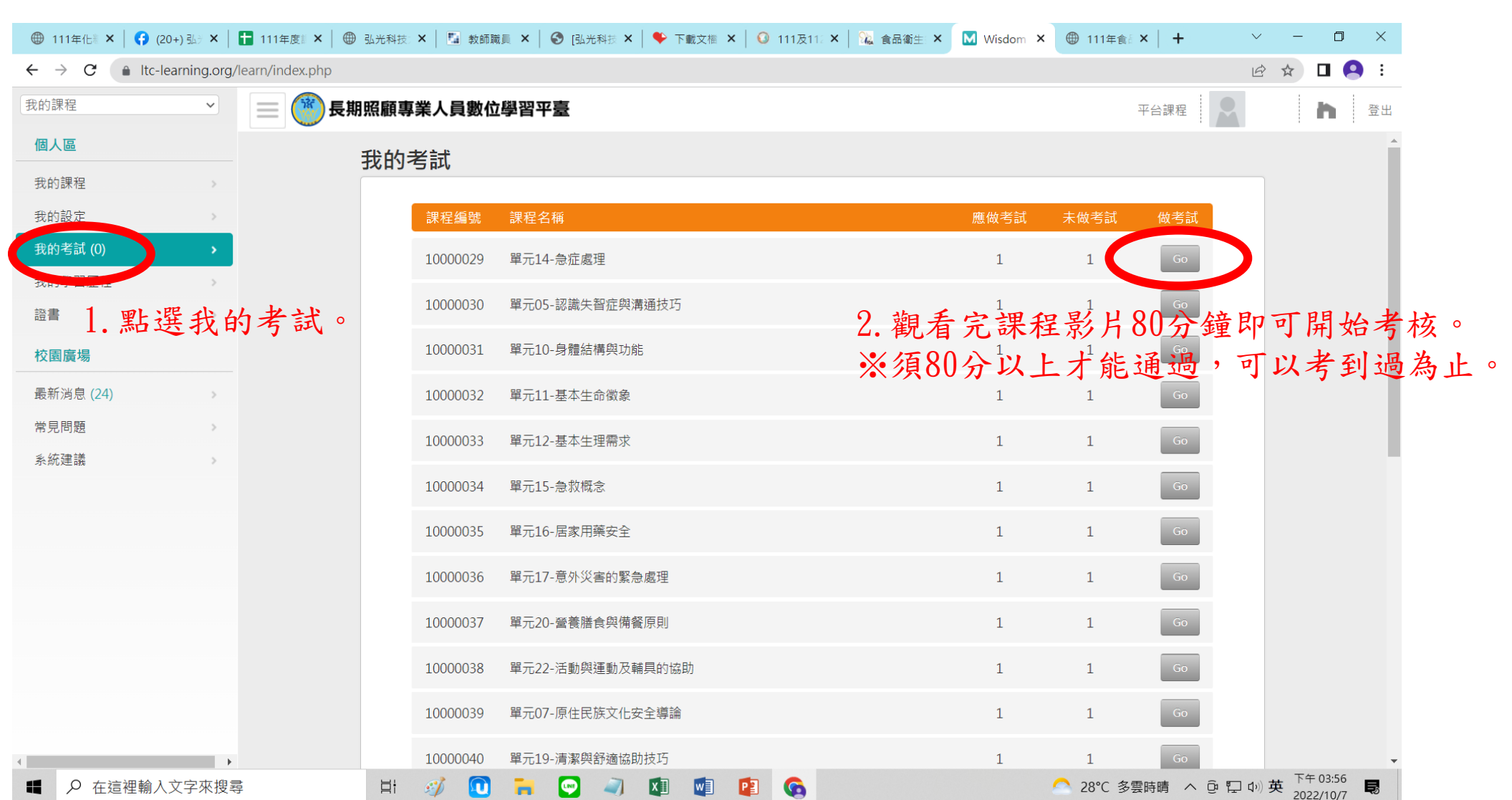

四、證書

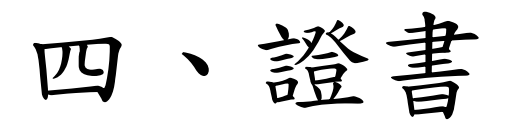

| ● ● 長期照顧專<br>LEVEL1<br>證書。證書 | 專業人員數位學習平臺<br>證書 照顧服務課程學員證書 |                                                                      |                                                                                                    |                                                                                                    |                                         | 平台課程                                                                                                    |                                                                                                    | <b>ト</b> 登出                                                                                                    |                                       |
|------------------------------|-----------------------------|----------------------------------------------------------------------|----------------------------------------------------------------------------------------------------|----------------------------------------------------------------------------------------------------|-----------------------------------------|----------------------------------------------------------------------------------------------------|----------------------------------------------------------------------------------------------------|----------------------------------------------------------------------------------------------------|---------------------------------------|
| LEVEL1                       | 證書照顧服務課程學員證書                |                                                                      |                                                                                                    |                                                                                                    |                                         |                                                                                                    | _                                                                                                    |                                                                                                    |                                       |
| 證書。證書                        | 證書照廢服務課程學員證書                |                                                                      |                                                                                                    |                                                                                                    |                                         |                                                                                                    |                                                                                                    | <b>^</b>                                                                                                    |                                       |
| 證書。證書                        |                             |                                                                      |                                                                                                    |                                                                                                    |                                         |                                                                                                    |                                                                                                    |                                                                                                    |                                       |
|                              |                             |                                                                      |                                                                                                    |                                                                                                    | <b>記</b> 記                              | 聲分下載 <mark>⊙</mark> XML                                                                                                    | . O csv                                                                                                    |                                                                                                    |                                       |
|                              |                             |                                                                      |                                                                                                    |                                                                                                    |                                         |                                                                                                    |                                                                                                    |                                                                                                    |                                       |
|                              | 課程名稱                        | 上課次數                                                                 | 評量成績                                                                                                  | 閱讀時數                                                                                                  | 通過                                      | 證書列印                                                                                                    |                                                                                                    |                                                                                                    |                                       |
|                              | 單元01-長期照顧服務願景與相關法律基本認識      | 1                                                                    | 0                                                                                                    | 00:00:05                                                                                              | 否                                       |                                                                                                    |                                                                                                    |                                                                                                    |                                       |
|                              | 單元02-照顧服務員功能角色與服務內涵         | 0                                                                    |                                                                                                    | 0                                                                                                    | 否                                       |                                                                                                    |                                                                                                    |                                                                                                    |                                       |
|                              | 單元03-照顧服務資源與團隊協同合作          | 0                                                                    |                                                                                                    | 0                                                                                                    | 否                                       |                                                                                                    |                                                                                                    |                                                                                                    |                                       |
|                              | 單元04-認識身心障礙者之需求與服務技巧        | 0                                                                    | 0                                                                                                    | 0                                                                                                    | 否                                       |                                                                                                    |                                                                                                    |                                                                                                    |                                       |
|                              | 單元05-認識失智症與溝通技巧             | 0                                                                    | 0                                                                                                    | 0                                                                                                    | 否                                       |                                                                                                    |                                                                                                    |                                                                                                    |                                       |
|                              | 單元06-認識家庭照顧者與服務技巧           | 0                                                                    |                                                                                                    | 0                                                                                                    | 否                                       |                                                                                                    |                                                                                                    |                                                                                                    |                                       |
|                              | 單元07-原住民族文化安全導論             | 0                                                                    | 0                                                                                                    | 0                                                                                                    | 否                                       |                                                                                                    |                                                                                                    |                                                                                                    |                                       |
|                              | 單元08-心理健康與壓力調適              | 0                                                                    | 0                                                                                                    | 0                                                                                                    | 否                                       |                                                                                                    |                                                                                                    |                                                                                                    |                                       |
|                              | 單元09-人際關係與溝通技巧              | 0                                                                    | 9                                                                                                    | 长田田                                                                                                   | 入查加                                     | 韵王曰                                                                                                    | 子收土                                                                                                    | レオウナリ                                                                                                    | 的可到日                                  |
|                              | 單元10-身體結構與功能                | 0                                                                    | Δ.                                                                                                    | 右际在                                                                                                   | 王司                                      | 鲵有元.                                                                                                    | 业将考                                                                                                    | 极元成                                                                                                    | 까먹                                    |
|                              | 單元11-基本生命徵象                 | 0                                                                    | 語                                                                                                    | 注言。                                                                                                   | 否                                       |                                                                                                    |                                                                                                    |                                                                                                    |                                       |
|                              | 單元12-基本生理需求                 | 0                                                                    | 0                                                                                                    | 0                                                                                                    | 否                                       |                                                                                                    |                                                                                                    |                                                                                                    |                                       |
|                              | 單元13-疾病徵兆之認識及老人常見疾病之照顧      | 0                                                                    |                                                                                                    | 0                                                                                                    | 否                                       | 尚未取得證書                                                                                                    | ノ                                                                                                    |                                                                                                    |                                       |
|                              |                             | 單元10-身體結構與功能<br>單元11-基本生命徵象<br>單元12-基本生理需求<br>單元13-疾病徵兆之認識及老人常見疾病之照顧 | 單元10-身體結構與功能     0       單元11-基本生命徵象     0       單元12-基本生理需求     0       單元13-疾病徵兆之認識及老人常見疾病之照顧     0 | 単元10-身體結構與功能     0       単元11-基本生命徴象     0       単元12-基本生理需求     0       単元13-疾病徴兆之認識及老人常見疾病之照顧     0 | 單元10-身體結構與功能       0       2. 右 沫 在<br> | 單元10-身體結構與功能       0       2.石沫程生引、<br>2.音いれていたい         單元11-基本生命徽象       0       0       百         單元12-基本生理需求       0       0       0       百         單元13-疾病徽兆之認識及老人常見疾病之照顧       0       0       百       0       百 | 單元10-身體結構與功能       0       2.右沫在全部 観看元         單元11-基本生命徵象       0       香         單元12-基本生理需求       0       0       香         單元13-疾病徵兆之認識及老人常見疾病之照顧       0       0       香 | 單元10-身體結構與功能       0       2. 右 沫 在 至 部 観 看 元 业 舟 考         單元11-基本生命徵象       0       否         單元12-基本生理需求       0       0       否         單元13-疾病徵兆之認識及老人常見疾病之照顧       0       0       否 | 單元10-身體結構與功能       0       二       右< |

#### 四、證書

#### 將證書列印下來即可。

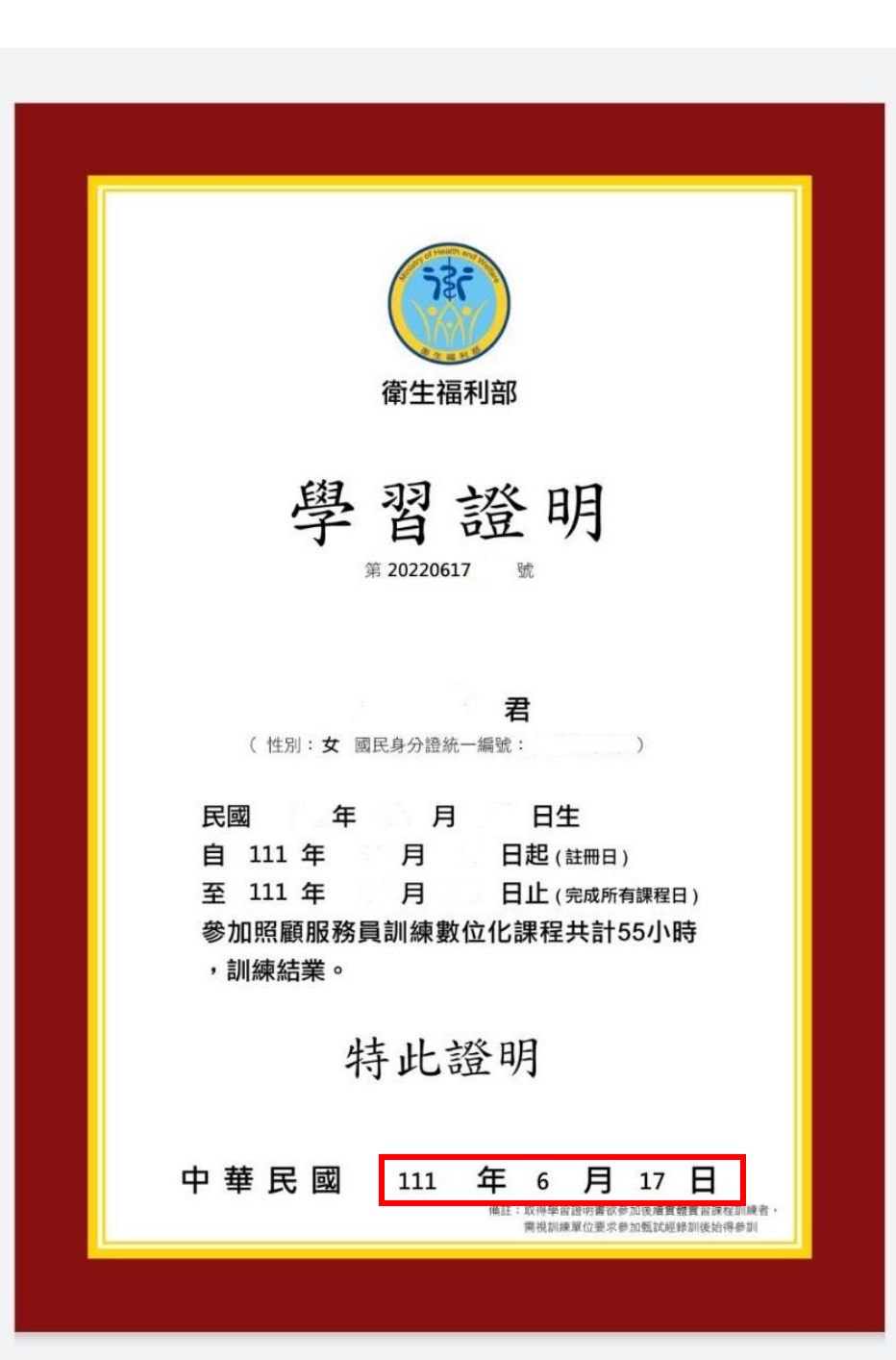

※課程完成日最晚須在 開訓日之前一天。

五、其他

### 若帳號有問題請撥打以下電話洽詢

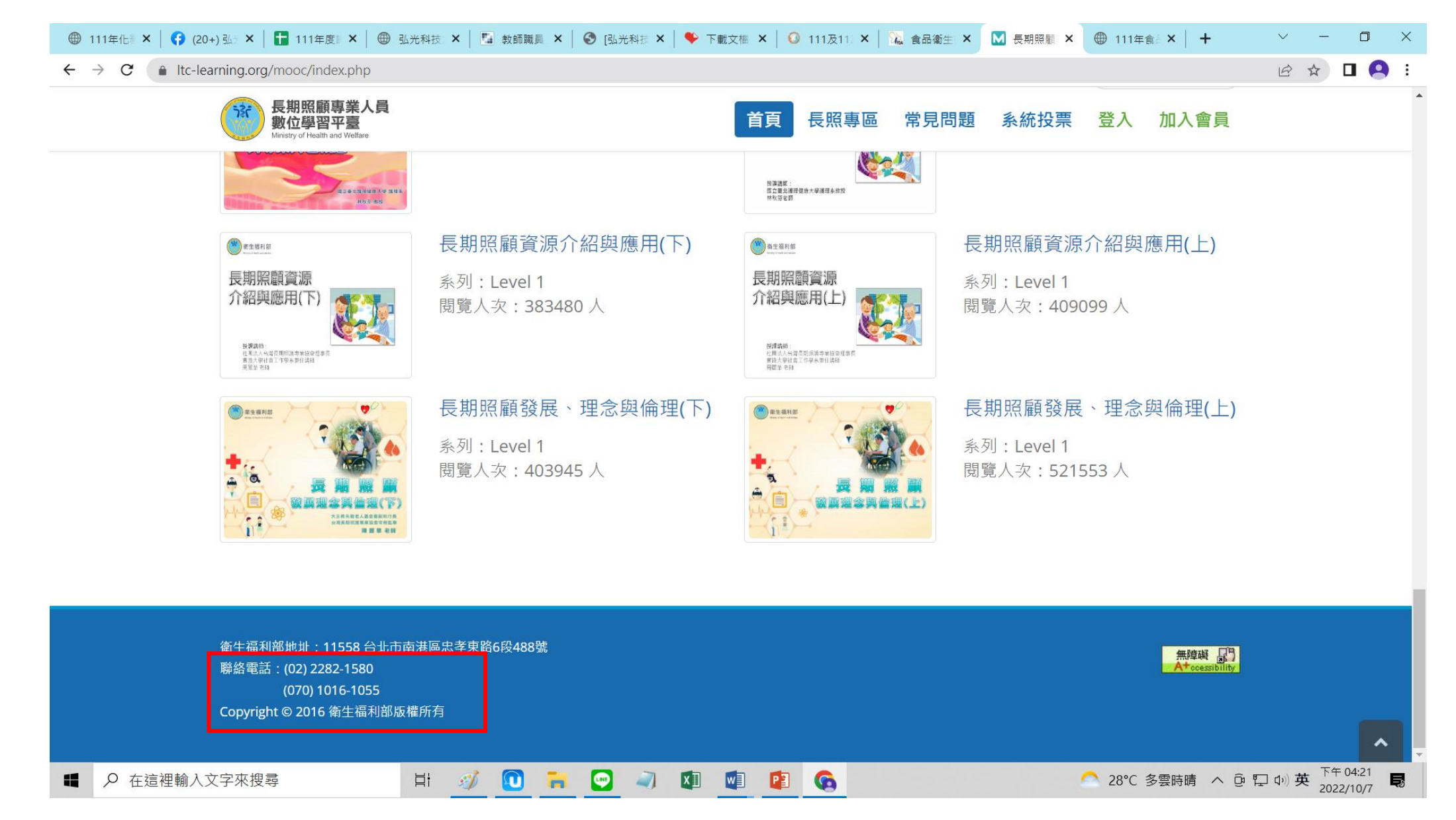